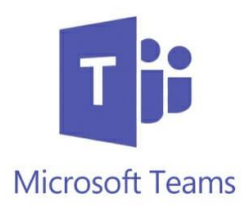

# Manuál pro p ihlá-ení k online trénink m p es aplikace Microsoft Teams

S ohledem na mnoflící se dotazy k p ihlá-ení ke skupin BK Litomy-I v aplikaci Teams jsme vytvo ili tento krátký manuál, jak postupovat.

Nífle uvedený postup je pro uflivatele na po íta i, nikoliv na mobilním telefonu. Nicmén po zaregistrování by m lo fungovat i na mobilních za ízeních.

#### Krok 1)

Odhlaste se ze svého ú tu na Teams. Pokud registrací do skupiny BK Litomy-I projdete v reflimu p ihlá-ení na sv j -kolní ú et, je pravd podobné, fle na-i skupinu hned neuvidíte a budete stejn muset aplikaci restartovat, resp. odhlásit se a znovu p ihlásit.

#### Krok 2)

Klikn te na odkaz ve lánku na na-em webu.

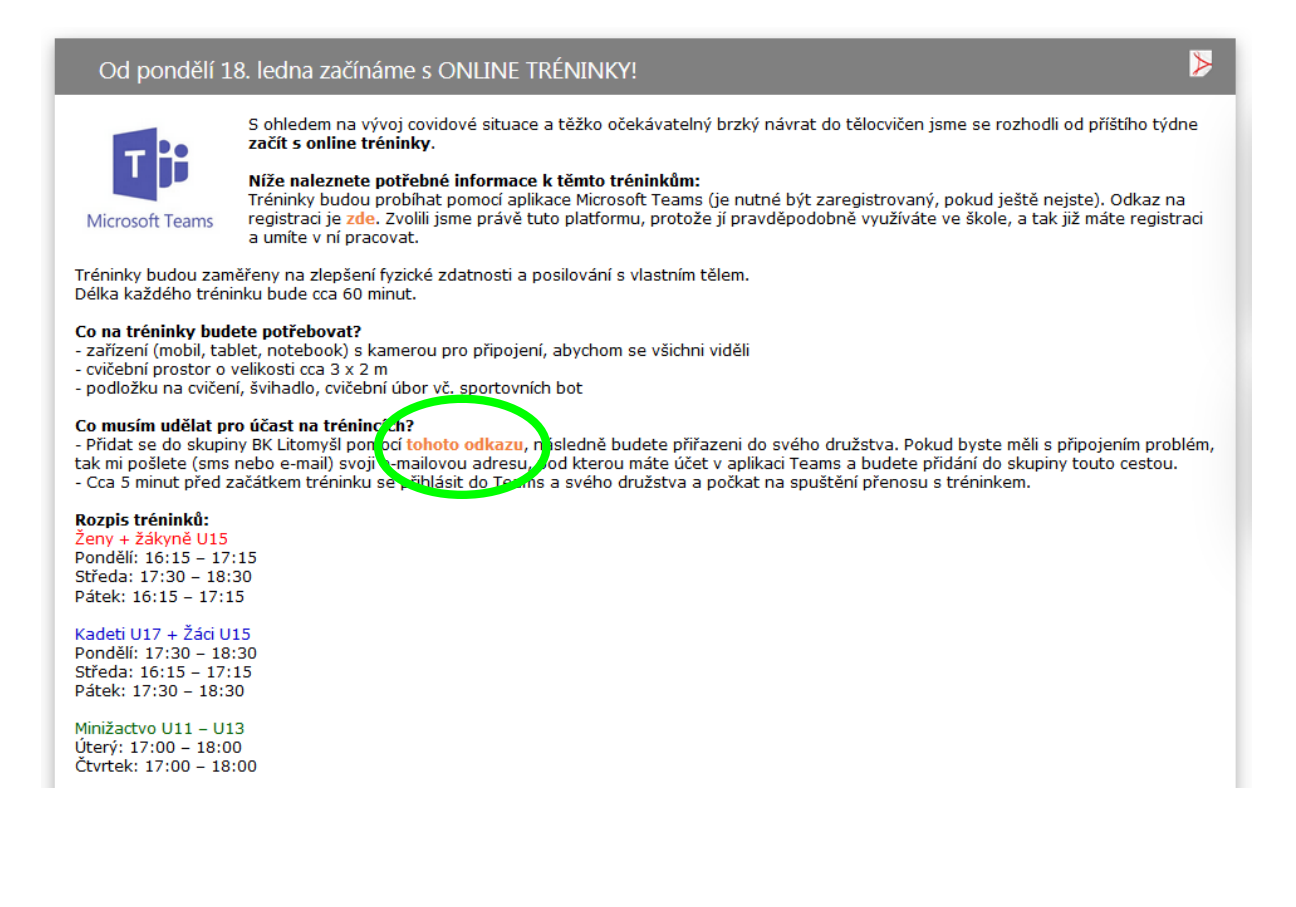

### **Krok 3**) Budete p esm rováni na volbu **P ipojte se k týmu!** Do kolonky *Název* zadejte va-e jméno Do kolonky *E-mail* zadejte Vá–e-mail (pod kterým jifl na Teams máte ú et) Klikn te na tla ítko **P ipojit se k týmu**

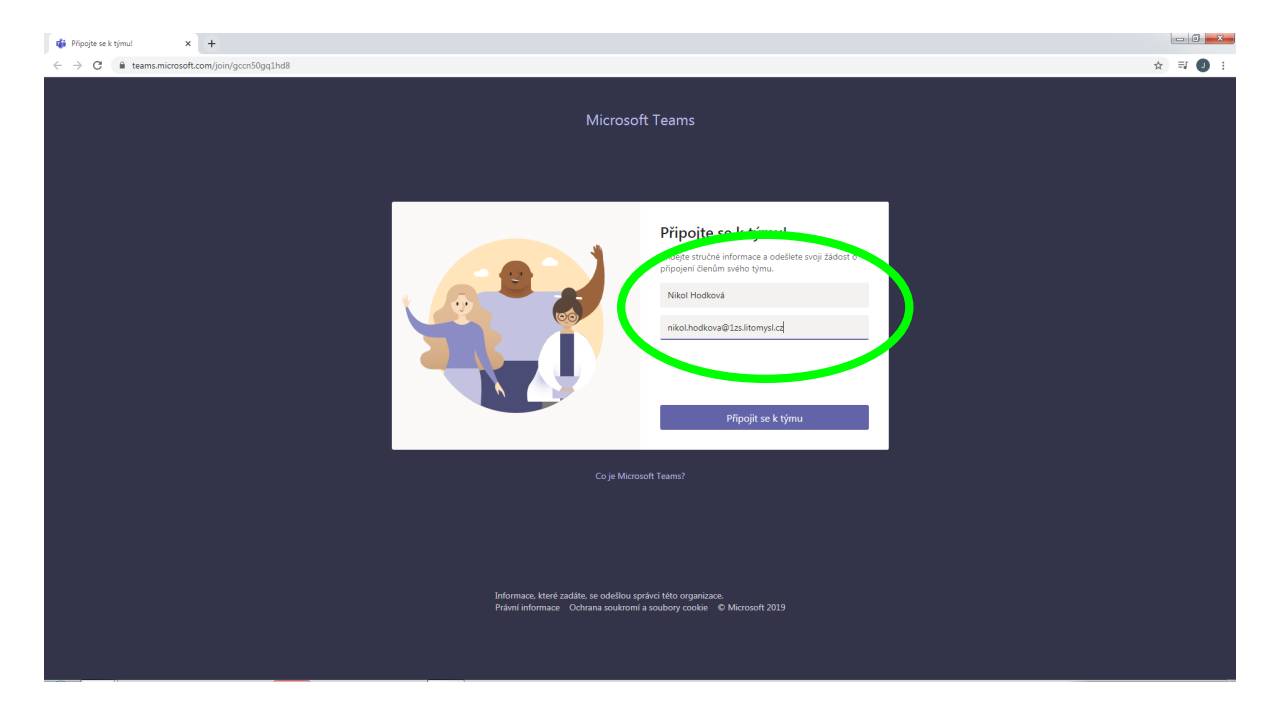

### Krok 4)

Paklifle jste byli dle pokyn v *Kroku 1*) odhlá-eni, zeptá se Vás to nyní na va-e heslo pro p ihlá-ení. Zadejte tedy Va-e heslo, které máte na Va-em Teams ú tu a p ihlaste se.

| 🚦 Philipenik Gluu x 🕂                                                                                                    |          |                  | - 0   | × |
|----------------------------------------------------------------------------------------------------|----------|------------------|-------|---|
| 🗧 🗧 🖁 login.microsoftonline.com/28410.087.4604-40c4-4264-3740-25841ad88367/oauth2/authorize1client_jd=4660594c-45b3-4674-a709-71951a6b07638redirect_uri=https%3a%2f%2fm/ataions.microsoft.com&response_mode=form_post&response_type=id | d_token≻ | o <del>,</del> ☆ | I I 🕻 |   |
|                                                                                                    |          |                  |       |   |
| Microsoft                                                                                                    |          |                  |       |   |
| Microsoft<br>rikel koef<br>Zadat hesio<br>juun<br>Negaantuji il sveje hede<br>Pitikas (ar. jednose use use                                                                                                    |          |                  |       |   |
|                                                                                                    |          |                  |       |   |

# Krok 5) Budete vyzváni ke kontrole oprávn ní. Dejte volbu **P ijmout.**

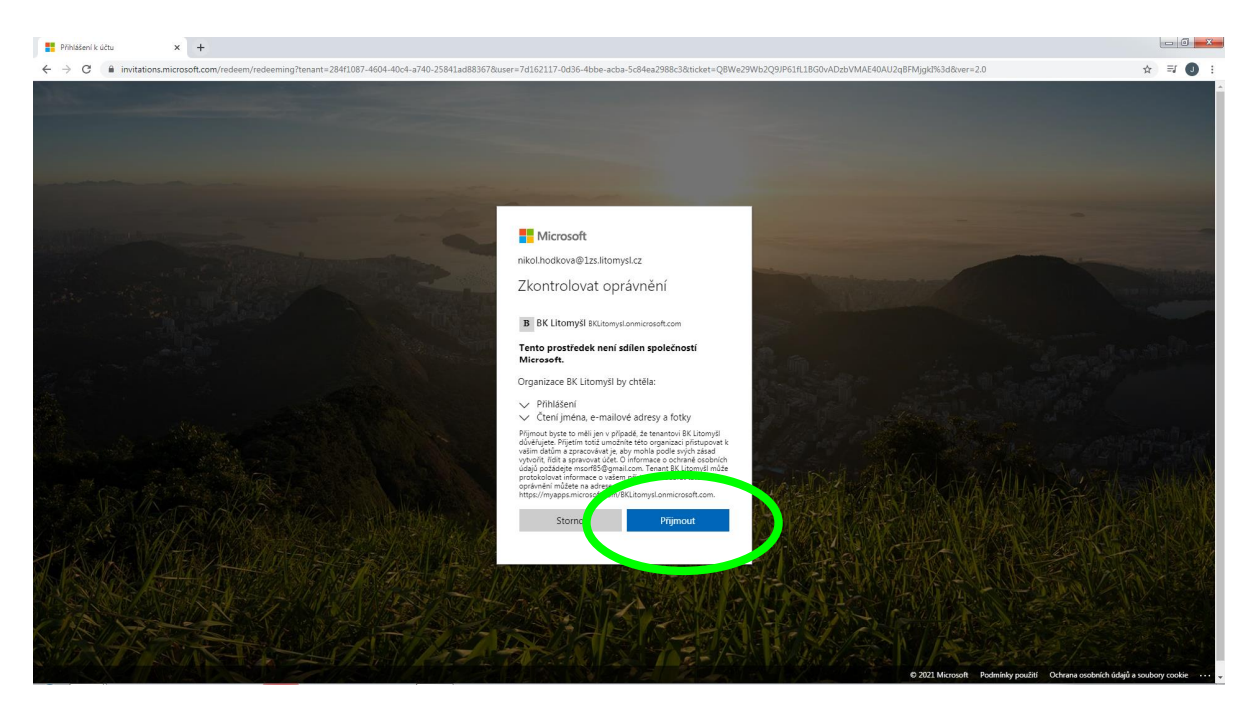

# Krok 6)

Budete vyzvání, zda si chcete stáhnout aplikaci (pravd podobn jifl máte staflenou). Doporu ujeme zvolit volbu **Poufít místo toho webovou aplikaci.** 

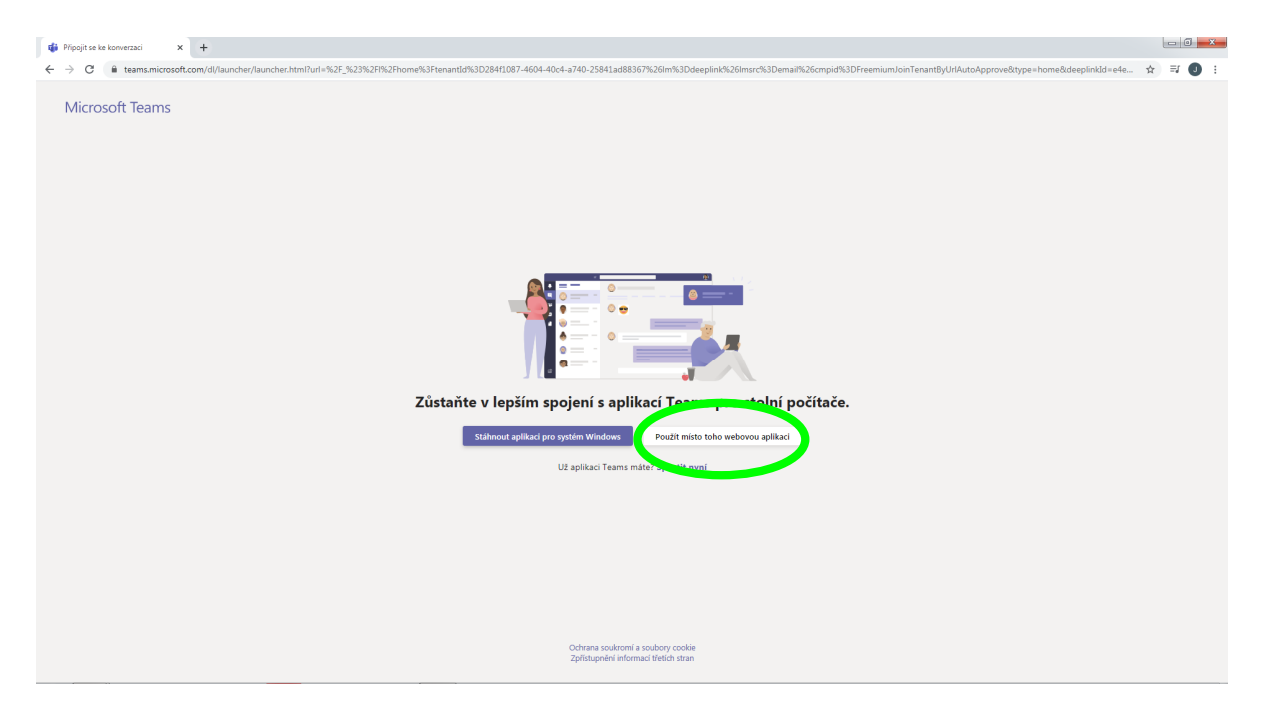

# Krok 7)

Budete vyzvání k ochran svého ú tu. Doporu ujeme zvolit volbu **Te p esko it (po dobu 14 dní, dokud se nebude vyfladovat).** 

| Physical Kotu X +                                                                                                    | 0 ×        |
|----------------------------------------------------------------------------------------------------|------------|
| 🗧 🔆 🕆 😋 🖨 login.microsoftonline.com/2841087.4604-404-49740-25841ad88367/ozunt2/v20/authotize?response_type=id_token&com/2841020perile&clent_id=5e3ce6c0-26114285-8d4b-75ee7878746&redirect_uri=http:%3A%2P%2Pkeams.microsoft.com%2Fg08ut_ 🏠 🚍                                                                                                    | I 🕕 🗄      |
| A glasniczastationes, szery 2841087-4604-4044-29412-89412-89412-89412-89412-92412-89412-92412-4294-4044-2940-29412-4294-4044-4044-2942-29412-429412-4294-4044-4044-2942-29412-429412-4294-4044-2940-29412-4294-4044-4044-4044-2942-29412-429412-4294-4044-4044-4044-2942-29412-4294-4044-4044-4044-2942-429412-4294-4044-4044-4044-4044-4044-4044-404 |            |
|                                                                                                    |            |
| Podmínky použší Ochrane csobních údajů a soubory                                                                                                    | cookie ··· |

## Krok 8)

Gratulujeme, jste úsp –n p ihlá–eni do na–í skupiny BK Litomy-I.

- V pravém horní rohu vedle svojí ikonky vidíte Va-e ú ty (-kolní / BK / p ípadn dal-í) mezi kterými si m flete p epínat.
- V levé li-t v zálofke týmy vidíte zatím jen hlavní skupinu BK Litomy-I, do které jste se nyní p ihlásili. Do 24h budete p i azeni do svého týmu a objeví se Vám zálofka i konkrétního druflstva, do kterého spadáte.

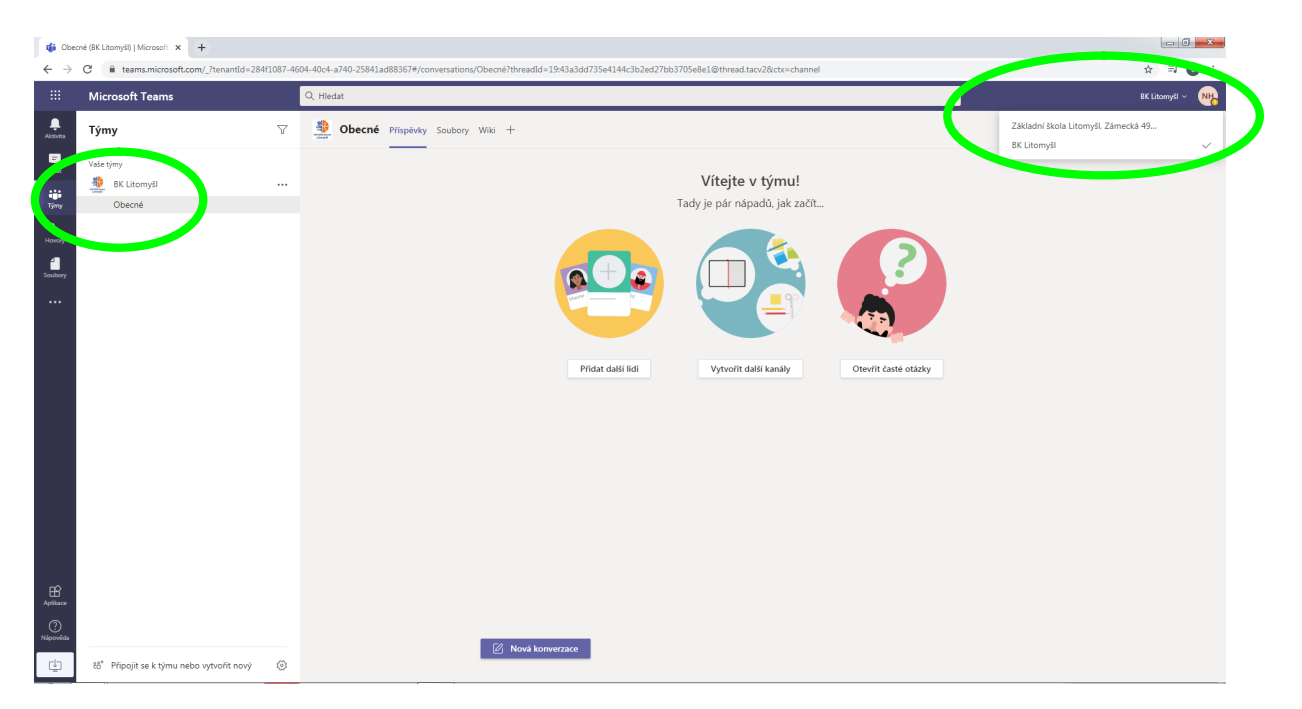

# Krok 9)

Nyní se m flete odhlásit z webové aplikace a m flete se klasicky p ihlásit jifl p es Va-i desktopovou aplikaci.

V pravo naho e budete mít op t volbu p epínání mezi va-imi ú ty.

| Základní | škola Litomyšl, Zámecká 496 🗸 🛛 🙀 — 🗍              | i × |
|----------|----------------------------------------------------|-----|
|          | Základní škola Litomyšl, Zámecká 49<br>BK Litomyšl | ~   |
|          |                                                    |     |